## How to manage User Setting at Screen Pop Configuration

This document guides how to configure the user setting.

## Step-by-step guide

• From the Linkscope Web application, you click to Configuration ? Screen Pop? User Setting at the menu.

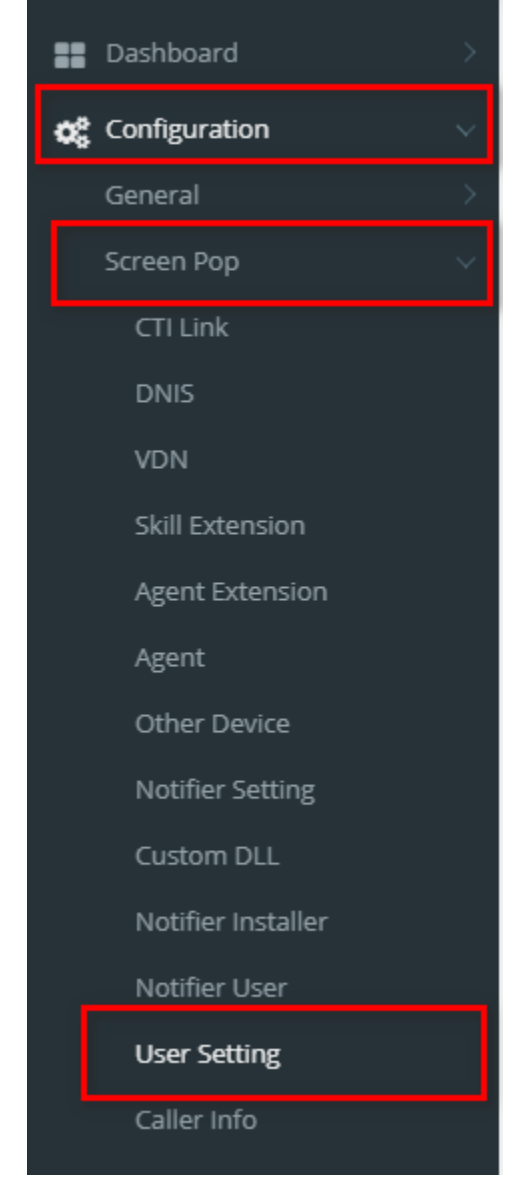

• Configure the user setting for roles/ users.

| Select Role                       | Agents |                | ▼ 1 Select User              | All u | isers 🔻               |
|-----------------------------------|--------|----------------|------------------------------|-------|-----------------------|
| Agent Dashboard                   |        |                |                              |       |                       |
| Enable Agent State                |        | low Overriding |                              |       |                       |
| Enable Call Control               |        |                |                              |       |                       |
| Enable Queue Info                 |        | <b>5</b>       |                              |       |                       |
| Enable Agent Info                 |        | 6              |                              |       |                       |
| Enable Web Screen<br>Pop          | ON     |                |                              |       |                       |
| Enable Windows<br>Notification    | ON     | 8              |                              |       |                       |
| Allow Logging Out Of<br>ACD Agent |        |                |                              |       |                       |
| Configuration                     |        |                |                              |       |                       |
| One Pop                           |        |                | Message Timing               | 300   | 0                     |
| ePop                              | ✓      |                | Server Status Timer<br>Delay | 100   | 00                    |
| Url Pop                           | 9      |                | DLLCode                      |       |                       |
| Auto Update Notifier              | ✓      |                | Feature                      |       | Saraan Dan E Dan Cust |
| Auto Update Plugins               | ✓      |                | Web Extension                | •     | Screen Pop,E Pop,Cust |
| Disable Game Pop                  |        |                | Allowed For The<br>Website   |       |                       |
| Open Window                       |        |                |                              |       |                       |
| Close Pop When Call<br>Ended      |        |                |                              |       |                       |

 2: Choose the role you want to configure, All users item will be chosen as default. All users belong the selected role will be applied to these settings. If you only want to update settings for a user, select a user in the user dropdown and update it.

3: Allow to hide/show session Agent State in Agent Dashboard

| = | • Co | nnected                 |                |                 |                                |              | Call Control Cueue Info | 🗨 Agent Info 🌑 Screen Pop 🗨 Notification 斗 👩 |
|---|------|-------------------------|----------------|-----------------|--------------------------------|--------------|-------------------------|----------------------------------------------|
|   | Ag   | ent 51001 51001 Pri     | mas Test 1 - 5 | 51001 🔵 Au      | to In                          |              |                         | Auto In Break ACW Meeting Logout             |
|   |      | Skillsets               | Calls In Queue | Agent Signed In | Oldest Call<br>Waiting (mm:ss) | Agent Closed | 1212 - Prim             | as Test 1212                                 |
|   | ×    | 1212 - Primas Test 1212 | 0              | 1               | 00:00                          | 0            | 0                       | 00:00                                        |
|   |      |                         |                |                 |                                |              | Calls In Queue          | Oldest Call Waiting (mm:ss)                  |
|   |      |                         |                |                 |                                |              | 1                       | 0                                            |
|   |      |                         |                |                 |                                | Ŧ            | Agent Signed In         | Agent Closed                                 |

4: Allow to hide/show session Call Control in Agent Dashboard

| ≡ ● Con | nected                                    |                     |                 |                                |              | C Agent State Call Control C Queue Info | 🗨 Agent Info 🗨 Screen Pop 🗨 Notification 🗍 🖡 |
|---------|-------------------------------------------|---------------------|-----------------|--------------------------------|--------------|-----------------------------------------|----------------------------------------------|
| Age     | nt 51001 51001 Prima                      | as Test 1 - 5       | 51001 🔵 Au      | to In - TALKIN                 | ١G           |                                         | Auto In Break ACW Meeting Logo               |
| ٩       | 657.300.6641<br>Call ID: 1647505491.77612 | <b>1212</b> - 00:10 | Primas Test 12  | 12                             |              |                                         | New                                          |
|         | Skillsets                                 | Calls In Queue      | Agent Signed In | Oldest Call<br>Waiting (mm:ss) | Agent Closed | 1212 - Prin                             | nas Test 1212                                |
| •       | 1212 - Primas Test 1212                   | 1                   | 1               | 00:02                          | 0 1          | 1                                       | 00:02                                        |
|         |                                           |                     |                 |                                |              | Calls In Queue                          | Oldest Call Waiting (mm:ss)                  |
|         |                                           |                     |                 |                                |              | 1                                       | 0                                            |
|         |                                           |                     |                 |                                | Ŧ            | Agent Signed In                         | Agent Closed                                 |

5: Allow to hide/show session Queue Info in Agent Dashboard

| =• | Connected                 |                 |                   |                                |              | Call Control    | Queue Info  | 🗨 Agent Info 🗨 Screen Pop 🔹 Notification 斗 🥫 |
|----|---------------------------|-----------------|-------------------|--------------------------------|--------------|-----------------|-------------|----------------------------------------------|
| A  | gent 51001 51001 Pr       | imas Test 1 - 5 | 5 <b>1001 </b> Au | to In                          |              |                 |             | Auto In Break ACW Meeting Logout             |
|    | Skillsets                 | Calls In Queue  | Agent Signed In   | Oldest Call<br>Waiting (mm:ss) | Agent Closed |                 | 1212 - Prin | nas Test 1212                                |
|    | • 1212 - Primas Test 1212 | 1               | 1                 | 00:02                          | 0 🔦          | 1               |             | 00:02                                        |
|    |                           |                 |                   |                                |              | Calls In Queue  |             | Oldest Call Waiting (mm:ss)                  |
|    |                           |                 |                   |                                |              | 1               |             | 0                                            |
|    |                           |                 |                   |                                |              | Agent Signed In |             | Agent Closed                                 |
| L  |                           |                 |                   |                                | Ŧ            |                 |             |                                              |

6: Allow to hide/show session Agent Info in Agent Dashboard

| Connected                         |                     |                   |                 |                                |              |              | Agent State   | Call Control | Queue Info  | Agent Info   | 💽 Screen Pop 🛛 🗨 Noti | fication 🗘 |
|-----------------------------------|---------------------|-------------------|-----------------|--------------------------------|--------------|--------------|---------------|--------------|-------------|--------------|-----------------------|------------|
| Agent 5100                        | 1 51001 Prii        | mas Test 1 - 51   | 1001 🔵 Au       | to In                          |              |              |               |              |             | Auto In      | Break ACW Mee         | ting Log   |
| Skillsets                         |                     | Calls In Queue    | Agent Signed In | Oldest Call<br>Waiting (mm:ss) | Agent Closed |              |               |              | 1212 - Prii | mas Test 121 | 12                    |            |
| <ul> <li>1212 - Primas</li> </ul> | Test 1212           | 0                 | 1               | 00:00                          | (            | <b>^</b>     |               | 0            |             |              | 00:00                 | 0          |
|                                   |                     |                   |                 |                                |              |              | Call          | s In Queue   |             |              | Oldest Call Waiting   | (mm:ss)    |
|                                   |                     |                   |                 |                                |              |              |               | 1            |             |              | 0                     |            |
|                                   |                     |                   |                 |                                |              |              | Ager          | nt Signed In |             |              | Agent Closed          | ł          |
| Agents signed in                  | into selected skill |                   |                 |                                |              |              |               |              |             |              |                       |            |
| Extension                         | Agent ID            | Agent Name        | State           | Talk Time                      | Total Call   | Total Answer | Total Abandon | Total Open   | Total Close | Last Login   | Last Time In State    | Activit    |
| 51001                             | 51001               | 51001 Primas Test | 1 • Auto In     |                                | 6            | 5            | 1             | 1h 39m 5s    |             | 03/11 03:48  | 03/11 03:48           |            |
|                                   |                     |                   |                 |                                |              |              |               |              |             |              |                       |            |

7: Turn on/off the pop up from Agent Dashboard You use Web Notifier to display pop-up, so please turn off this option. If you turn on it, the system will display two pop-ups.

| Connected       |                       |                     |                             |                 |            |         | DW Medicine Patient verificat | tion - Google Chrome 🛛 🖂 🖄 | Agent Info 🕐 Screen Pop 🍵                                        | Notification 🗘 👩 🖉              |
|-----------------|-----------------------|---------------------|-----------------------------|-----------------|------------|---------|-------------------------------|----------------------------|------------------------------------------------------------------|---------------------------------|
|                 |                       |                     |                             |                 |            |         | about:blook     Open from A   | gent Dashboard             |                                                                  |                                 |
| Agent 510       | 01 51001 Pri          | mas Test 1 - 51(    | 001 🔵 Au                    | ito in - TALKIN | G          |         | Patient Verified              | d                          | UW Medicine Patient verifica     Open from V     Patient Verifie | tion  web Notifier              |
| 657.            | 300.6642 or           | 30                  |                             |                 |            |         | 🛕 Not Patient                 |                            | Patient verme                                                    | u                               |
| Call I          |                       |                     |                             |                 |            |         | Address/Phon                  | e Current                  | A Not Patient                                                    |                                 |
|                 |                       |                     |                             | Oldort Call     |            |         | Insurance Con                 | firmed                     | Address/Phon                                                     | e Current                       |
| Skillsets       |                       |                     |                             | Waiting (mm:ss) |            |         | First Name                    | Last Name                  | Insurance Cor                                                    | nfirmed                         |
| 1212 - Prim     | as Test 1212          | 0                   | 1                           | 00:00           | 0          | *       | John                          | Smith                      | First Name                                                       | Lest Name                       |
| -               |                       |                     |                             |                 |            |         | Medical Record Number         | Clinic Name                | John                                                             | Smith                           |
|                 |                       |                     |                             |                 |            |         | H6999999                      | Orcas Island Clinic        | Medical Record Number                                            | Clinic Name                     |
|                 |                       |                     |                             |                 |            |         | Date of Birth                 | Service Center             | H6999999                                                         | Orcas Island Clinic             |
|                 |                       |                     |                             |                 |            |         | 01/02/1979                    | S 320011 E 4011068         | Date of Birth                                                    | Service Center                  |
|                 |                       |                     |                             |                 |            |         | Phone Number                  | Dialed Number              | 01/02/1979                                                       | S 320011 E 4011068              |
|                 |                       |                     |                             |                 |            |         | 090-288-8531                  | 206-520-6256               | Phone Number                                                     | Disled Number                   |
|                 |                       |                     |                             |                 |            |         | Race                          | Ethnicity                  | 090-288-8531                                                     | 206-520-6256                    |
|                 |                       |                     |                             |                 |            |         | Not available                 | Not available              | Bace                                                             | Ethnicity                       |
|                 |                       |                     |                             |                 |            | *       | Latinx                        | Language                   | Not available                                                    | Not available                   |
| Agents signed i | n into selected skill |                     |                             |                 |            |         | Not available                 | English                    | Latinx                                                           | Language                        |
| -               |                       |                     |                             | 10×             | 1075.      |         | Address                       | Skill                      | Not available                                                    | English                         |
| Extension       | Agent ID              | Agent Name          | State                       | Talk Time       | Total Call | Total / | 1215 4th Ave., Suite          | Not available              | Address                                                          | Skill                           |
| 51001           | 51001                 | 51001 Primas Test 1 | <ul> <li>Talking</li> </ul> |                 | 7          |         | 800,Seattle, WA 98101         | O PRIMAS                   | 1215 4th Ave.,Suite<br>800 Seattle, WA 98101                     | Not available                   |
|                 |                       |                     |                             |                 |            |         |                               | Version 2.1.18.16825       |                                                                  | O PRIMAS<br>Version 2.1.18.1662 |

8: Turn on/off the windown notification when pop up open. If you configure Notification Header and Notification Body at Web Plugin DLL and turn on this option, the windown notification will display at the right corner of desktop.

| Title               | UW Medicine Patient verification                                                                                                 | Custom Css Style                                                                                                    |                                                                                                    | ed                                                                                                    | _                                                                                                    |                                                                                                    |
|---------------------|----------------------------------------------------------------------------------------------------|----------------------------------------------------------------------------------------------------|----------------------------------------------------------------------------------------------------|----------------------------------------------------------------------------------------------------|----------------------------------------------------------------------------------------------------|----------------------------------------------------------------------------------------------------|
| Data Type           | verification ×                                                                                                    | Width                                                                                                    | 400                                                                                                    | \$                                                                                                    | ٩                                                                                                    | l Deactive/Activate Multip                                                                                                    |
| VDN                 | VDN list separated by comma. e.g<br>1001;1002;1003                                                                               | Height                                                                                                    | 630                                                                                                    | \$                                                                                                    | Custom View                                                                                                    |                                                                                                    |
| Company             | Select Company 🔻                                                                                                    | Dock                                                                                                    | Bottom Right                                                                                                    | •                                                                                                    |                                                                                                    |                                                                                                    |
| Location            | Select Location 🔹                                                                                                    | Margin Top                                                                                                    | <b>•</b>                                                                                                    |                                                                                                    |                                                                                                    | <b>†</b>                                                                                                    |
| Excluded Keys       |                                                                                                    | Margin Right                                                                                                    | <b>•</b>                                                                                                    |                                                                                                    |                                                                                                    | <b>†</b>                                                                                                    |
| Extend Data         | Key Value Add                                                                                                    | Margin Bottom                                                                                                    | <b>•</b>                                                                                                    | _                                                                                                    | manageCustomView                                                                                                    | 🖉 Edit 🗙 Del                                                                                                    |
| Notification Header | Marraga from phone pumper                                                                                                    | Margin Left                                                                                                    | *                                                                                                    |                                                                                                    |                                                                                                    | <b>()</b>                                                                                                    |
| Nouncation neader   | (ANI)                                                                                                    |                                                                                                    |                                                                                                    |                                                                                                    |                                                                                                    | ŶÎ                                                                                                    |
| Notification Body   | You received a message from<br>{FirstName} {LastName}                                                                            |                                                                                                    |                                                                                                    |                                                                                                    |                                                                                                    | ¢ û                                                                                                    |
|                     |                                                                                                    |                                                                                                    |                                                                                                    |                                                                                                    |                                                                                                    | ¢ û                                                                                                    |
|                     |                                                                                                    |                                                                                                    |                                                                                                    |                                                                                                    |                                                                                                    | () û                                                                                                    |
| L                   | 1                                                                                                    |                                                                                                    |                                                                                                    |                                                                                                    |                                                                                                    | ()<br>()<br>()                                                                                                    |
|                     |                                                                                                    |                                                                                                    | ⊘ Update                                                                                                    | () Cancel                                                                                                    |                                                                                                    | ()<br>()                                                                                                    |
|                     | Data Type<br>Data Type<br>VDN<br>Company<br>Location<br>Excluded Keys<br>Extend Data<br>Notification Header<br>Notification Body | Inte     Ow Medicine Patenci verification       Data Type     verification       VDN     VDN list separated by commalling       Company     Select Company       Location     Select Location       Extend Data     Key       Notification Header     Message from phone number<br>(ANI)       Notification Body     You received a message from<br>(FirstName) | Inte     UV Medicinitie Facility (Venincation)     Costinities sayle       Data Type     werfinication     Width       VDN     VDN inst separated by comma.e.g.     Height       Company     Select Company     Dock       Location     Select Company     Margin Top       Excluded Keys     Margin Right       Extend Data     Key     Value       Notification Header     Message from phone number<br>(KN)     Margin Left       Notification Body     You received a message from<br>(FirstName) (LastName)     Journal of the select Name (LastName) | Inte     UV Method merken verification       Data Type     verification X       VDN     VDN its separated by comma.eg       Company     Select Company       Location     Select Company       Location     Select Location       Key     Value       Margin Right     \$       Notification Header     Message from phone number<br>(KN)       Notification Body     You received a message from<br>(FirstName) (LastName) | Inte       UW Widdhill e adtert verification       Cubit SS style       Explored biblic tobic tob | Inter       UM Mediatine Paralent Verification II       Custom Cas saye       Teg Enclaption II: bale: Coll res         Data Type       verification X       Width       400 ÷         VDN       VON Ist separated by commales       Height       630 ÷       Custom View         Company       Select Company •       Dock       Bottom Right •       Image Custom View         Location       Select Location •       Margin Top       Image Custom View         Extend Data       Key • Value       Add       Margin Bottom       Image Custom View         Notification Header       Message from phone number<br>(KNI)       Margin Left       Image Custom View         Notification Body       Vou received a message from<br>(FirstName) (LastName)       Image Custom View       Image Custom View         Image Custom View       Image Custom View       Image Custom View       Image Custom View |

|                     |              |               |               |             |             | ۳           | Hold 🔇 Transfer 👔                                   | Conference                              |
|---------------------|--------------|---------------|---------------|-------------|-------------|-------------|-----------------------------------------------------|-----------------------------------------|
| Oldest Call Waiting | Agent Closed |               |               |             | 49023 ·     | Others      |                                                     |                                         |
| (mm:ss)<br>00:00    | 1            | •             |               | 0           |             |             | 00:0                                                | )0                                      |
| 00:00               | 1            |               | Calls         | i In Queue  |             |             | Oldest Call Waitin<br>OUW Medicine Patient verifica | tion                                    |
|                     |              |               |               | 1           |             |             | Patient Verifie                                     | d                                       |
|                     |              |               | Agen          | t Signed In |             |             | A Not Patient                                       |                                         |
|                     |              | *             |               |             |             |             | Address/Phon                                        | e Current                               |
|                     |              |               |               |             |             |             | Insurance Con                                       | firmed                                  |
| Talk Time           | I otal Call  | l otal Answer | Total Abandon | l otal Open | Total Close | Last Login  | First Name                                          | Last Name                               |
| 9m 46s              | IU           | IU            |               |             | 16n 11m 52s | 03/17 16:11 | John<br>Medical Record Number                       | Smith                                   |
|                     |              |               |               |             |             |             | H6999999                                            | Orcas Island Clinic                     |
|                     |              |               |               |             |             |             | Date of Birth                                       | Service Center                          |
|                     |              |               |               |             |             |             | 01/02/1979                                          | S 320011 E 4011068                      |
|                     |              |               |               |             |             |             | Phone Number                                        | Dialed Number                           |
|                     |              |               |               |             |             |             | 090-288-8531                                        | 206-520-6256                            |
|                     |              |               |               |             |             |             | Race                                                | Ethnicity                               |
|                     |              |               |               |             |             |             | Not available                                       | Not available                           |
|                     |              |               |               |             |             |             | Latinx                                              | Language                                |
|                     |              |               |               |             |             |             | Not available                                       | English                                 |
|                     |              |               |               |             |             |             | Address                                             | Skill                                   |
|                     |              |               |               |             |             |             | 1215 4th Ave. Suite<br>800 Seattle WA 20101         | Not available                           |
|                     |              |               |               |             |             |             | O Primas Web Notifie                                | r • now                                 |
|                     |              |               |               |             |             |             | Message from phone<br>You received a messa          | number 0902888531<br>ge from John Smith |

9: Turn on/off the url pop up. If you configure Base URL at Notifier Setting page and turn on this option, the url pop up will display when the call comes.

| Configuring Web serve | r URL and name allows                                                                                                    | caller inform  | ation to pop on                      | the agent d           | lesktop.        |                                                                                                    |
|-----------------------|----------------------------------------------------------------------------------------------------|----------------|--------------------------------------|-----------------------|-----------------|----------------------------------------------------------------------------------------------------|
| Company               | Select Company                                                                                                    | •              | Location                             | Sele                  | ect Location    |                                                                                                    |
|                       |                                                                                                    |                |                                      |                       |                 |                                                                                                    |
| Base URL              | https://www.uw                                                                                                    | /medicine.org/ |                                      |                       |                 |                                                                                                    |
| Parameter             | 🔘 List 🔿 Te                                                                                                    | ext            |                                      |                       |                 |                                                                                                    |
|                       | Name                                                                                                    |                | Value                                |                       |                 | •                                                                                                    |
|                       | Add parameter                                                                                                    | r              |                                      |                       |                 |                                                                                                    |
|                       | ANI={ANI} ×                                                                                                    | Country Code=  | {CountryCode} ×                      | Agent Exter           | nsion={ACDPOSII | D} ×                                                                                                    |
|                       |                                                                                                    |                |                                      | autoin={1}            | × aaa={222} ×   |                                                                                                    |
| Save Configuration    | Call ID={CID} ×                                                                                                    | UUI={UUI} ×    |                                      |                       |                 |                                                                                                    |
| Save Configuration    | Call ID={CID} ×                                                                                                    | UUI={UUI} ×    | For Providers / Research / School of | Medicine / ContactUs  |                 | x   ≱ localho x   +<br>❤ ⊮ ☆ @ Q                                                                                                    |
| Save Configuration    | & patient resources v / 1 Want to v                                                                                                    | UUI={UUI} ×    | For Providers / Research / School of | Medicine / ContactUs  |                 | X   V Iocalho X   +<br>아 년 숫 양 및<br>  Other bookm<br>Notification                                                                                                    |
| Save Configuration    | Call ID={CID} ×<br>& patient resources × / I want to ×<br>ics   Visitor Policy   Post-COVID-19                                            | UUI={UUI} ×    | For Providers / Research / School of | Medicine / Contact Us |                 | X V Incubic X +<br>Y Incubic X +<br>Y Other bookm<br>Other bookm<br>Other bookm<br>Other bookm<br>Other bookm<br>Other bookm<br>Other bookm<br>Other bookm<br>Conserver<br>Conserver<br>Conse |
| Save Configuration    | Call ID={CID} ×                                                                                                    | UUI={UUI} ×    | For Providers , Research , School of | Medicine / ContactUs  | MAREA GIFT>     | x Plocalho x +<br>v 12 x 0 k 0 k<br>Other bookm<br>to Soren Pop Notification<br>OPEN CLOSE<br>Y Transfer A Conference                                                                                                    |
| Save Configuration    | Call ID={CID} ×<br>& patient resources / I want to +<br>ics   Visitor Policy   Post-COVID-19<br>Pr Degree<br>:hcare                       | UUI={UUI} ×    | For Provders , Research , School of  | Medicine / Contact Us |                 | X Plocalho X +<br>Plocalho X +<br>Plocalho X +<br>Plocalho X +<br>Other bookn<br>Other bookn<br>Other bookn<br>OPEN CLOSE<br>OPEN CLOSE<br>OPEN                              |
| Save Configuration    | Call ID={CID} ×<br>a patient resources ✓ / I want to ↓<br>ics   Viaitor Policy   Post COVID-19<br>Cr Degree<br>chcare<br>intrnent<br>care | UUI={UUI} ×    | For Providers Research School of     | Madane / Contact Us   |                 | X V Icalific X +<br>P 22 X P 2<br>Other bookr<br>Other bookr<br>O                                                     |
| Save Configuration    | call ID={CID} ×                                                                                                    | UUI={UUI} ×    | For Providers Research School of     | Medicine / Contact Us |                 | X Control X +<br>Control X +<br>Control X +<br>Control X - +<br>Control X<br>Control X                                                                                                    |
| Save Configuration    | Call ID={CID} ×                                                                                                    | UUI={UUI} ×    | For Providers   Research   School of | Medicine / ContactUs  |                 |                                                                                                    |
| Save Configuration    | Call ID={CID} ×                                                                                                    | UUI={UUI} ×    | for Providers Research / School of   | Medicine / ConactUs   |                 |                                                                                                    |

10: Don't close/ close the screen pop when the call ends. If you turn on this option, the screen pop will close when the call end.